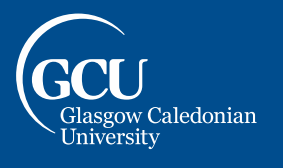

This guide details how to self-enrol on the GCU Learn Organisation "Don't Cheat Yourself".

- 1. Go to <u>https://blackboard.gcal.ac.uk/ultra/organizations/ 123924 1/cl/outline</u> (you will be prompted to sign into your account if you are not already logged in).
- 2. You will receive an alert stating "User not enrolled in organisation" select the **Click here to enrol** link within the text:

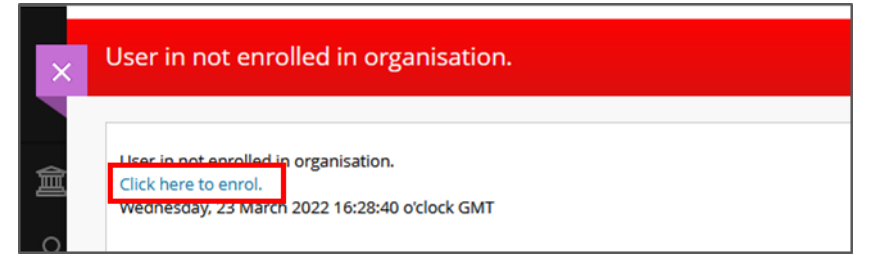

3. You will be taken to a page stating "Access Denied" - don't be alarmed, this is because you are not enrolled on the course yet. Select **Enrol** in the Navigation panel to the left:

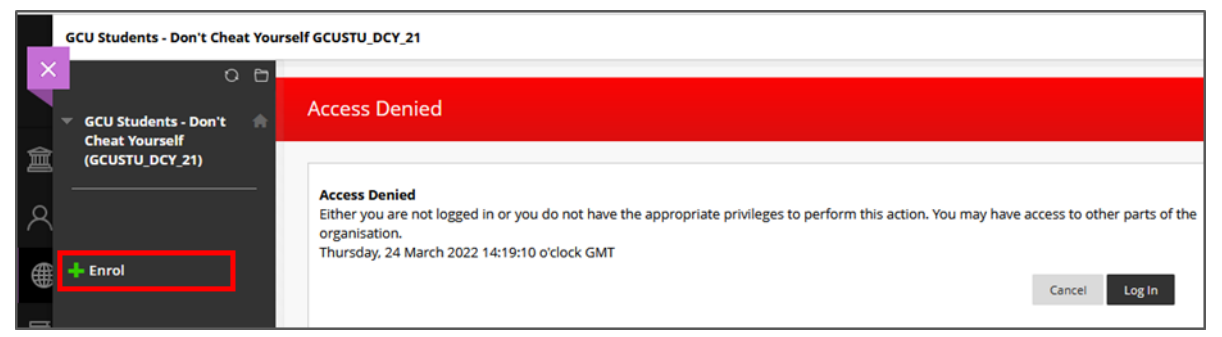

4. You will then be taken to the Self Enrolment page, select the **Submit** button to enrol yourself on the course, then select the **OK** button to the bottom right of the next page to access the course:

|              | Self-Enrolment                                                                                                    |               |
|--------------|----------------------------------------------------------------------------------------------------|---------------|
| A            | ENROL IN ORGANISATION: GCU STUDENTS - DON'T CHEAT YOURSELF (GCUSTU_DCY_21)                                                                                                    |               |
| ē            | Instructor:<br>Liam Hutchinson, Peter Beare                                                                                                    |               |
| 쓙<br>儒       | Description:<br>Don't Cheat Yourself – Practise Academic Integrity! This student guidance has been developed to support you to understand<br>what good academic practice is and how to avoid inadvertently engaging in poor academic misconduct including plagiarism,<br>collusion and cheating. |               |
| $\mathbb{Z}$ | Categories:<br>Education:Higher Education                                                                                                    |               |
| E,<br>%      | Click <b>Submit</b> to proceed.                                                                                                    | Cancel Submit |